轻松七步让WindowsXP与Vista实现互联 PDF转换可能丢失图 片或格式,建议阅读原文

https://www.100test.com/kao\_ti2020/259/2021\_2022\_\_E8\_BD\_BB\_\_ E6 9D BE E4 B8 83 E6 c100 259129.htm 在由Windows XP 与Vista系统组成的局域网中常常有朋友会遇到机器不能互相 共享文件的故障,无论如何调试都无法解决。在你确保物理 连接如网线等没有问题的情况下,不妨试试如下步骤,相信 可以帮你解决这头疼的问题。 注:这些步骤要分别在两台机 器中进行操作。 第1步:首先请确认Vista系统是否已经打开 "网络发现"功能。通过"控制面板"打开"网络和共享中 心", 然后启用网络发现。(此步不需要在XP下执行) 第2步: 请确认两个系统的局域网IP地址在同一个网段。打开"控制 面板/网络连接",双击"本地连接",打开"本地连接状态 "对话框,单击"详细信息"按钮来查看IP信息,而要修 改IP地址则单击"属性",双击"Internet协议版本4 (TCP/IPv4)",通过"常规"标签页来设置。 第3步:确认两 个系统在同一工作组。打开"控制面板/系统",单击左侧" 高级系统设置",打开"系统属性"对话框,在"计算机名 "标签页中单击下方"更改"按钮即可设置工作组.第4步 : 打开"控制面板/管理工具/计算机管理", 打开"计算机 管理"面板,再依次定位到"系统工具/本地用户和组/用户 ",在右侧窗口双击"Guest"后,在弹出窗口取消"帐户已 禁用"的复选框。提醒:如果对安全性有要求,此处可 为Guest用户设置密码。 第5步:按"Win R"组合键打开"运 行",输入"gpedit.msc"打开组策略对象编辑器,依次定位 到"计算机配置/Windows设置/安全设置/本地策略/用户权限

分配",接着在右侧窗口中找到并双击"拒绝从网络访问这 台计算机"项,从弹出窗口中删除"Guest"帐户。第6步: 打开"资源管理器",依次单击"工具/文件夹选项",选择 "查看"标签页并取消"使用共享向导"。(XP系统的名称为 "使用简单文件共享")第7步:右击需要共享的分区或文件 夹,单击"属性",在打开的对话框中切换到"共享"标签 页,单击"高级共享"按钮,勾选"共享此文件夹"后单击 "权限"按钮,选中"Everyone用户"后在下方根据需要设 定权限,比如笔者为了方便交换文件而选择了"完全"。以 上步骤在XP系统中执行时,有个别设置的名称不同,但整个 操作基本相同,全部设置完毕后,XP与Vista系统之间就可以 畅通无阻了。100Test下载频道开通,各类考试题目直接下载 。详细请访问 www.100test.com